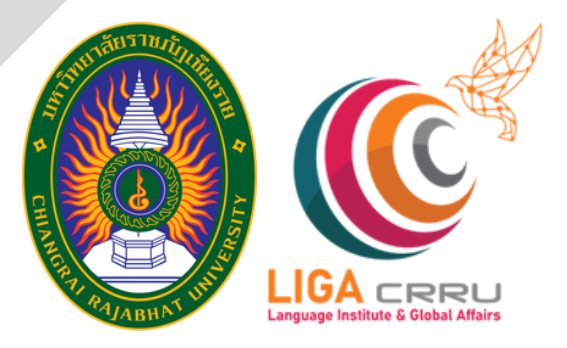

# EXAM REGISTRATION MANUAL LANGUAGE COMPETENCY TESTING SYSTEM CHIANG RAI RAJABHAT UNIVERSITY (FOR CRRU STAFF/GENERAL PERSON)

FOR MORE INFORMATION, PLEASE CONTACT THE LANGUAGE INSTITUTE AND FOREIGN AFFAIRS 053 776 031 #0 103 , 104

#### STEP 1: SELECT THE USER TYPE TO ACCESS THE REGISTRATION SYSTEM.

| ระบบทดสอบสมรรถนะทางด้า<br>สถาบันภาษาและกิจการต่างประเทศ มหาวิทยา | <b>นภาษา</b><br>เล้ยราชภัฏเชียงราย |                                                                       |   |                                                                       | _  |
|------------------------------------------------------------------|------------------------------------|-----------------------------------------------------------------------|---|-----------------------------------------------------------------------|----|
| สำหรับนักศึกษา - Student<br>🖒 เขาสู่ระบบ - Login                 | 8                                  | สำหรับบุคลากร - Personnel<br>& เข้าสู้ระบบ/ลงกะเบียน - Login/Register | 2 | สำหรับบุคคลทั่วไป - Guest<br>& เข้าสู่ระบบ/ลงทะเบียน - Login/Register | 8  |
|                                                                  |                                    |                                                                       |   | <ul> <li>สแกน QR CO</li> <li>เพื่อลงทะเบียน</li> </ul>                | DE |

STEP 2: CLICK "REGISTER," THEN ENTER YOUR ID CARD/PASSPORT NUMBER AND CLICK "SEARCH."

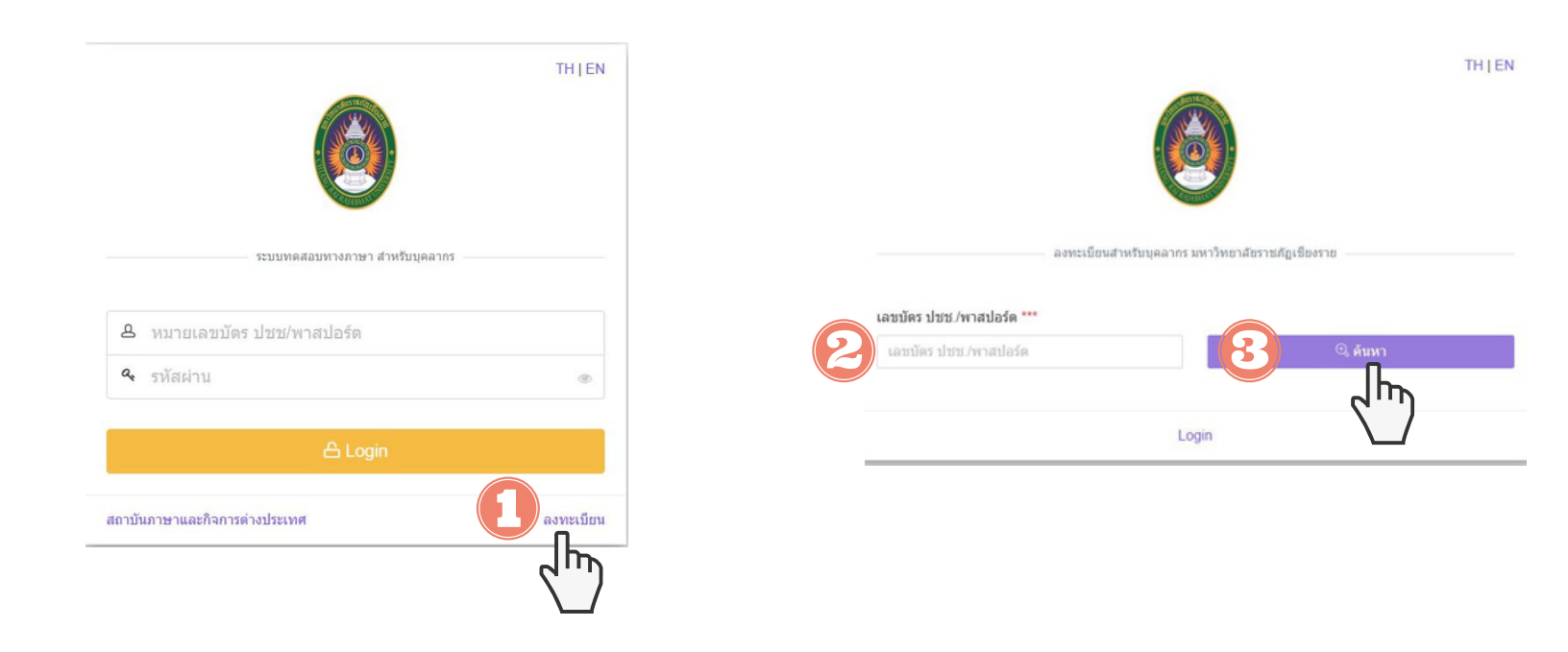

### FOR CRRU STAFF

STEP 3: FILL IN THE INFORMATION, VERIFY ITS ACCURACY AND COMPLETENESS, AND THEN CLICK "REGISTER." FINALLY, SELECT THE LOGIN BUTTON TO ACCESS THE SYSTEM.

| เลชบัตร ปชช./พาสปอร์ด ***                                                                                                    | เลขมัคร ปขย./พาสปอร์ค<br>คำนำหน้าชื่อ *** ชื่<br>นาย<br>ชื่อ (EN) ***         | องารเนื้อนสำหรับบุคลากร ม<br>***<br>อ่อ (TH) ***<br>อาอรัติ | หาวิทยาสัยราชสัญเนียงราย<br>Q. ดับหา<br>นามสกุล (TH) ***<br>จันแปงเงิน |
|----------------------------------------------------------------------------------------------------|-------------------------------------------------------------------------------|-------------------------------------------------------------|------------------------------------------------------------------------|
| สำน้าหน้าชื่อ *** ชื่อ (TH) *** นามสกุล (TH) ***<br>นาย อาณัล ชื่นแปงเงิน<br>ชื่อ (EN) *** นามสกุล (EN) ***<br>ชื่อ (EN) ***<br>ค-mail ***<br>ค-mail ***<br>ค              | เลขบัตร ปขช./พาสปอร์ด<br>ตำนำหน้าชื่อ *** ชื่<br>มาย<br>ชื่อ (EN) ***         | <br>ia (TH)<br>anciă                                        | Q. ดับหา<br>นามสกุล (TH) ***<br>จันแปงเงิน                             |
| มาย อาสได้ 4ันแปงเงิน<br>ธ่อ (EN) *** นามสกุด (EN) ***<br>เกมายแลขโรงรศัพท์มีออื่อ *** e-mail ***<br>ธัญ*** ต่านด / แขวง อำเภอ / เขต<br>โลยู่ *** ต่านด / แขวง อำเภอ / เขต | สามาหน้าขึ้อ *** ชื่<br>มาย<br>ชื่อ (EN) ***                                  | รื่อ (TH) ***<br>อายได้                                     | ©ุ ผันหา<br>นามสกุล (TH) ***<br>จันแปงเงิน                             |
| a (EN) *** มามสกุล (EN) ***<br>มายเลขโพรศัพร์มีอธิ์อ *** e-mail ***<br>โอซู้ *** ค่าบล / แขวง อำเภอ / เขค<br>                                                              | <ul> <li>ผ่านำหน้าชื่อ *** ชื่</li> <li>นาย</li> <li>ชื่อ (EN) ***</li> </ul> | รื่อ (TH) ***<br>อาณัติ                                     | นามสกุล (TH) ***<br>จันแปงเงิน                                         |
| มายเลขโทรศัพท์มีออื่อ *** e-mail ***<br>อสู่ *** ค่าบล / แขวง อำเภอ / เขค<br>งหวัด รวโสโปรษณีย์                                                                            | มาย<br>ชื่อ (EN) ***                                                          | อายได้                                                      | สันแปงเงิน                                                             |
| มายเลขโทรศัพร์มีอธีอ *** e-mail ***<br>                                                                                                    | đa (EN) ***                                                                   |                                                             |                                                                        |
| ag *** คำบล / แขวง อ้าเกล / เขค                                                                                                    |                                                                               |                                                             | นามสกุด (EN) ***                                                       |
| อยู่*** คำบล / แขวง อำเภอ / เขต<br>ดหวัด วรโสโปรษณีย์                                                                                                    |                                                                               |                                                             |                                                                        |
| วหวัด รหัสใประณีย์                                                                                                    | หมายเลขโทรศัพท์มือถือ "                                                       | ***                                                         | e-mail ***                                                             |
| ຈກຈັດ ຈາລັສໃປຮອບໃຫ້                                                                                                    |                                                                               |                                                             |                                                                        |
|                                                                                                    | đatj ***                                                                      | ສຳນລ / ແນວວ                                                 | ລຳເກລ / ເນທ                                                            |
| tadau *** Enčantadau ***                                                                                                    |                                                                               |                                                             |                                                                        |
| <ul> <li>จะมังสะทบ</li> <li>จะมังสะทบ</li> <li>จะมังสะทบ</li> </ul>                                                                                                    | จังหวัด                                                                       |                                                             | รพัสโปรษณีย์                                                           |
|                                                                                                    |                                                                               |                                                             |                                                                        |
| ครองค้าและข้านอื่อหนึ่น ***                                                                                                    | รหัสผ่าน ***                                                                  |                                                             | อื่นอันรพัสผ่าน ***                                                    |
| B <sup>9</sup> 003                                                                                                    | 🗠 รหัสผาน                                                                     | ۲                                                           | 🤏 อินอินรพิสฝาน 🦉                                                      |
| 🖉 🖕 🖒 ລວກສະນິຍາມ                                                                                                    |                                                                               |                                                             | ครอดดัวเลขข้ายผือที่เห็น                                               |
|                                                                                                    | 18 <sup>9</sup>                                                               | 093                                                         | กรอกตัวเลขที่เห็น                                                      |
| <u>7</u> m                                                                                                    |                                                                               | () and                                                      | ะเน็ตน                                                                 |
|                                                                                                    |                                                                               | 5                                                           | jn                                                                     |
|                                                                                                    |                                                                               | <u> </u>                                                    | h-                                                                     |

#### STEP 4: LOG IN TO REGISTER FOR THE EXAM.

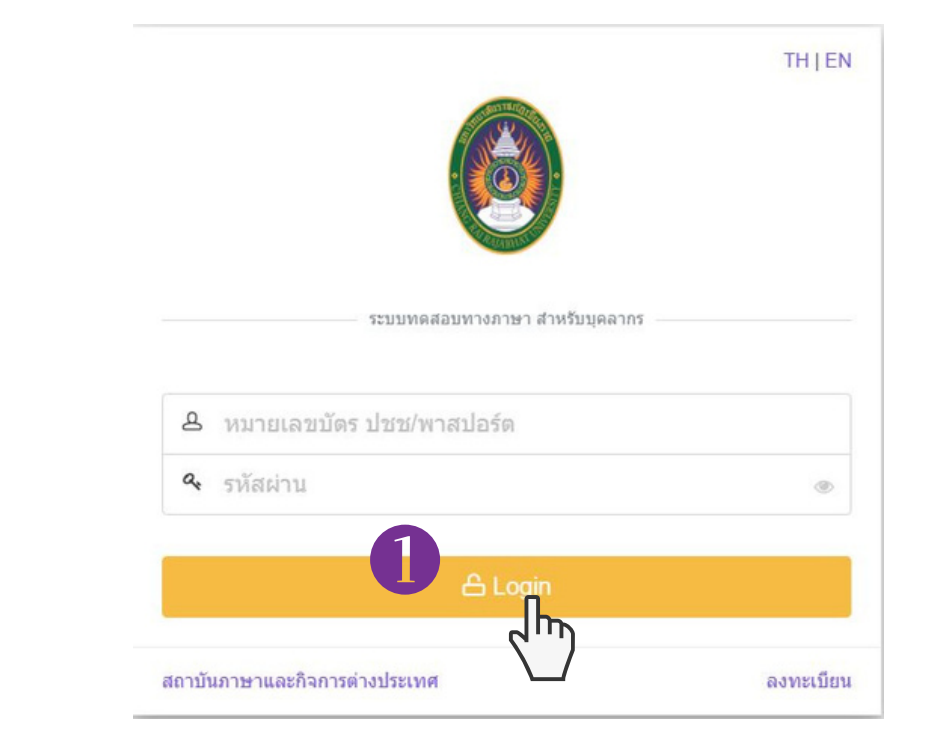

| 😧 ระบบปลางจัดการข้อมูลการต่อบ - DC 🗙 | +        |                                                                                                    |                    | ~      | -     | a × |
|--------------------------------------|----------|----------------------------------------------------------------------------------------------------|--------------------|--------|-------|-----|
| ← → C @ liga.cmu.ac.th/exam          | n/th_per | rson                                                                                                    | Ľ                  | 8 \$   | =J [  |     |
| 🙆 LIGA CRRU                          | ≡        |                                                                                                    | 6                  |        |       | v   |
| Dashboard                            |          |                                                                                                    |                    |        |       |     |
| O uny >                              |          | ด้าชี้แจง !! รายการสอบที่มีด่าลงทะเบียน ให้ผู้มีความประสงค์จะเข้ารับการทดสอบพิมพ์ใบข่าระเงิน ได้ที่เหนู > รายการลงทะเบียนสอบ > เลือกรายการสอบที่ต้องการข่าร                                                                                                    | ะเงิน > พิมพ์      |        |       |     |
| ල් Logout                            |          | หลังจากที่เลือกข้าระเงินตามใบข้าระเงินเรียบร้อยแล้วไห้สงหลักฐานการข้าระเงิน > <b>ได้ที่เมงู &gt; รายการลงทะเบียนสอบ &gt; เลือกรายการสอบที่ข้าระเงิน &gt; อัพโพลดไฟล์</b> เพื่อะ<br>อัพเดทสถานะการข้าระเงินส่อไป<br>** กรณีข้าระเงินเรียบร้อยแล้วข้อมูลจะอัพเดทประมาณ 3 - 5 วันทำการหลังจากวันที่ข่าระเงิน<br>** พมายเหตุ : หากมีข้อสงสัยหรือต้องการคำแนะนำแจ้งเจ้าหน้าที่ โทรศัทท์ 053 776 031 ต่อ 103 หรือ 104 หรือ 053 776 000 ต่อ 1661 (ตามวันและเวลาราชการ) | เรวจสอบหลักฐ       | าน และ |       |     |
|                                      |          | CEFR - CEFR THAI - CEFR TOEFLITP                                                                                                    |                    |        |       |     |
|                                      |          | Show 10 v entries Search                                                                                                    | ch:                |        |       |     |
|                                      |          | # ^ รายการสอบ © รอบที่ © หมดเขตองครเบียน © วันเวลาสอบ © องทเบียบแล้งร่าบบทที่รับ ©                                                                                                    | รายละเอียด         |        | 0     |     |
|                                      |          | Assurances traditional Testing Program)<br>1 Contract Contract (LTP) (Intellighted to all Testing Program)<br>8 7 a.e. 66 (Desting Program)<br>0.50 (Desting Program)<br>0.50 (Desting Program)                                                                                                    | ີ ອາລັກເທື່ອສນ<br> | Yes    |       |     |
|                                      |          | Showing 1 to 1 of 1 entries                                                                                                    |                    | h»     | t     |     |
|                                      |          | ลงทะเบียนสอบ รายการสอบที่ลงทะเบียนไว้ ประวัติการสอบ                                                                                                    |                    | 1      |       |     |
|                                      |          | รายการสอบที่เป็ดลงทะเบียน ลงทะเบียน⇒ สอบตามวันและรอบที่ได้สมัครไว้ สอบ → ตรวจสอบข้อมูลการสอบ                                                                                                    |                    | ęt     | аңа → |     |
|                                      |          |                                                                                                    |                    |        |       |     |

#### STEP 5: TEST LOGIN

| 😑 rumeru reunegsuhumeni: X +                   |                                     |                                                                                               |        | ~  | -    | ٥ | ×   |
|------------------------------------------------|-------------------------------------|-----------------------------------------------------------------------------------------------|--------|----|------|---|-----|
| ← → C iliga.cmu.ac.th/exam/th_regis_detail/278 |                                     |                                                                                               |        | 61 | r ≣J |   | A 1 |
| 🙆 LIGA CARU 🚃                                  |                                     |                                                                                               | 6      |    |      |   | ~   |
| Dashboard                                      |                                     |                                                                                               |        |    |      |   |     |
| 0 un -                                         | รายการสอบ สอบมาดรฐานด้านภาษ         | กอังกฤษ TOEFL ITP (Institutional Testing Program)                                             |        |    |      |   |     |
| ลงทะเบียนสอบ                                   | III Surrad di 02 Surrayu 0566 una   | 0000 + \$ 4000 +                                                                              |        |    |      |   |     |
| รายการลงทะเบียนสอบ                             | านเสาร์ ท 23 กนยายน 2000 เวลา       | บราบบ น. ลง 12:00 น.                                                                          |        | •  |      |   |     |
| ประวัติการทดสอบ                                | รายการสอบ                           | การทดสอบมาตรฐานด้านภาษาอังกฤษ TOEFL ITP รอบที่ 8                                              |        |    |      |   |     |
| ථ Logout                                       | หัวข้อการสอบ                        | TOEFLITP - สอมมาตรฐานด้านภาษาอังกฤษ TOEFL ITP (Institutional Testing Program)                 |        |    |      |   |     |
|                                                | ประเภทของการสอบ                     | สอบปกติ                                                                                       |        |    |      |   |     |
|                                                | วันเปิดลงทะเบียน                    | วันพุธ ที่ 26 กรกฎาคม 2566                                                                    |        |    |      |   |     |
|                                                | วันปีดลงทะเบียน                     | วันจันทร์ ที่ 7 สิงหาคม 2566                                                                  |        |    |      |   | . 1 |
|                                                | วันที่ เวลา สอบ                     | วันเสาร์ ที่ 23 กันบายน 2566 เวลา 09:00 น. ถึง 12:00 น.                                       |        |    |      |   |     |
|                                                | ห้องสอบ                             | TOEFL ITP ศูนย์หดสอบมหาวิทยาลัยราชกัญเชื่องราย                                                |        |    |      |   |     |
|                                                | กลุ่มเป้าหมาย                       | × นักศึกษา ✔ บุคลากร × บุคลงทั่วไป                                                            |        |    |      |   |     |
|                                                | จำนวนที่นั่ง (คน)                   | 50                                                                                            |        |    |      |   |     |
|                                                | จำนวนลงทะเบียน (คน)                 | (OHD)                                                                                         |        |    |      |   |     |
|                                                | ค่าลงทะเบียน                        | alaan 9 10 (uun ar 1710) ( vaai uu availiinid 2040ar) (d 7 Aav ava 2008)                      |        |    |      |   |     |
|                                                |                                     | 👌 ละพะเปิดนสองกอกนี้                                                                          |        |    |      |   |     |
|                                                | ** เงื่อนไขสำหรับการเข้าห้องสอบ !!! | ผู้เข้าสอบต้องมาถึงสถานที่สอบไม่นี้ 30 นาที เพื่อรับทราบแนวปฏิบัติและระเบียบของการสอบ ตานวันแ | ละเวลา |    |      |   |     |
|                                                |                                     | <b>7</b> )                                                                                    |        |    |      |   |     |

# STEP 6: VERIFY THE INFORMATION TO CONFIRM YOUR EXAM REGISTRATION.

| รายการสอบ สอบมาสฎหม่านการก่ะ X +       |                                                   |                                                      |                                            | ~ - a       |  |
|----------------------------------------|---------------------------------------------------|------------------------------------------------------|--------------------------------------------|-------------|--|
| → C ■ liga.cmu.ac.th/exam/th_regis_det | ai/278                                            |                                                      |                                            | · 순 ☆ = 1 🛛 |  |
|                                        | ก็มกับองทะเบียนสอบ                                |                                                      | × .                                        |             |  |
| ashboard                               |                                                   |                                                      |                                            |             |  |
| uni 🗸                                  | <b>รายการ:</b> หมายเลขโทรศัพท์มือถือ              |                                                      |                                            |             |  |
| ลงทะเบียนสอบ                           | III Aug                                           |                                                      | -                                          |             |  |
| รายการลงทะเบียนสอบ                     | email                                             |                                                      |                                            |             |  |
| ประวัติการพดสอบ                        |                                                   |                                                      | -                                          |             |  |
| Logout                                 |                                                   |                                                      | -                                          |             |  |
|                                        | ∠ €uit                                            | องทะเบียนสอบ × Cancel                                |                                            |             |  |
|                                        | วันเพื่ออาหาะมีขน วันพร.ที่ 2                     |                                                      |                                            |             |  |
|                                        |                                                   |                                                      |                                            |             |  |
|                                        | วันปิดลงทะเบียน วันจันทร์ (                       | 1 2566 January 1 2566                                |                                            |             |  |
|                                        | วับที่เวลา สอบ วันเสาร์ พี                        | 3 กันยายน 2566 เวลา 09:00 น. ถึง 12:00 น.            |                                            |             |  |
|                                        | ห้องสอบ TOEFLIT                                   | ศูนอ์ทดสอบมหาวิทยาลัยราชภัฏเชียงราย                  |                                            |             |  |
|                                        | กลุ่มเป้าหมาย 🗙 นักสี                             | ษา ✔ บุคลากร 🗶 บุคคลทั่วไป                           |                                            |             |  |
|                                        | ราษายที่นั่ง (คน) 50                              |                                                      |                                            |             |  |
|                                        |                                                   |                                                      |                                            |             |  |
|                                        | จานวนลงทะเบยน (คน) 0 คน                           |                                                      |                                            |             |  |
|                                        | คำลงทะเบียน (สาสสรรร                              |                                                      |                                            |             |  |
|                                        |                                                   |                                                      |                                            |             |  |
|                                        |                                                   | 🔄 ลงหะเบียนสกกรอบนี้                                 |                                            |             |  |
|                                        | ** เมื่อนไขส่วนรับการเช่วน้องสอบ !!!เกิดวิศสารกัด | นาถึงสถาบที่สถาปไม่น้อยกว่า 30 บาที เพื่อรับแสวงแนะป | ก็มีอินอารามนี้แนงของการสอบ ความรับและเวลา |             |  |

### FOR CRRU STAFF

STEP 7: AFTER YOU HAVE FINISHED ENTERING THE INFORMATION, PRESS THE "YES" BUTTON.

| 😑 รายการสอบ สอนมาพรฐานอำนากจาวี: 🗙 🕂            |                       | v - ø :   |
|-------------------------------------------------|-----------------------|-----------|
| ← → C 🔒 liga.cmu.ac.th/exam/th_regis_detail/278 |                       | @ * = 🖬 😩 |
| CLIGA CARU                                      | ในขับรามแต้ตนสาม      | 8         |
| Dashboard                                       |                       |           |
| 0 un                                            | 154 WITCHEDINGWINDOOD |           |
| ฉงทะเมือนสอบ<br>เ≣่าับ                          |                       |           |
| รายการลงทะเบียนสอบ                              | emai                  |           |
| ประวัติการทดสอบ                                 |                       |           |
|                                                 |                       |           |
|                                                 |                       |           |

STEP 8: IF YOUR EXAM REGISTRATION IS COMPLETED, THE SYSTEM WILL CONFIRM THAT "YOU HAVE SUCCESSFULLY REGISTERED FOR THE EXAM."

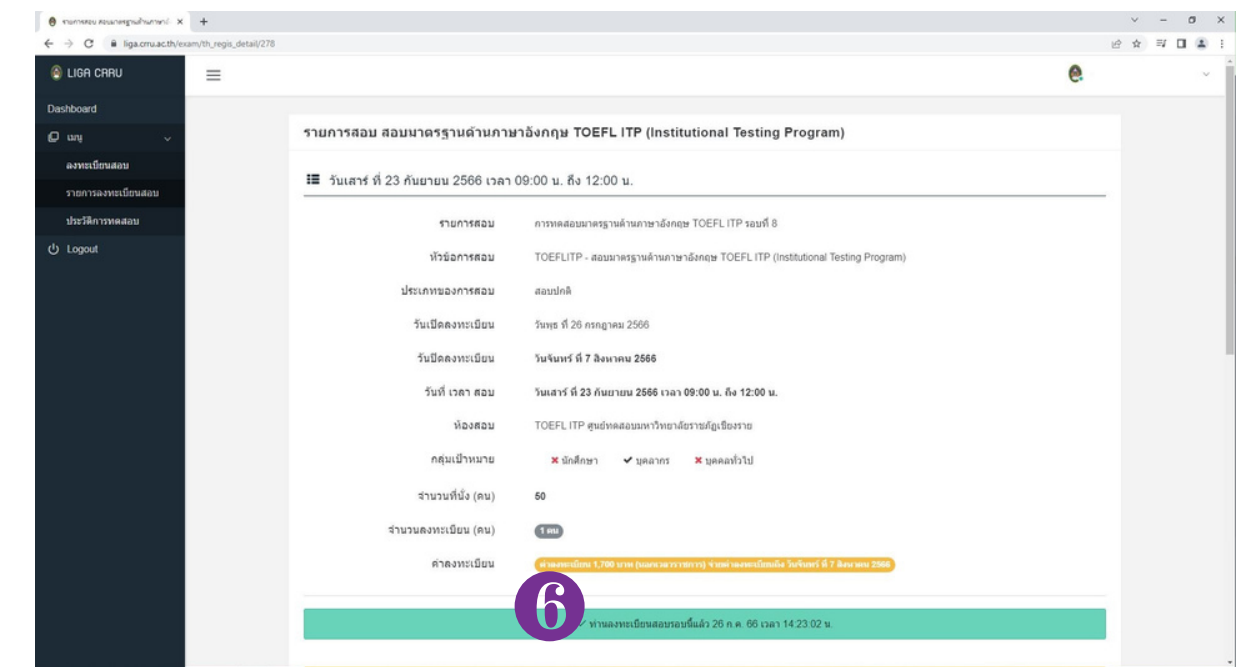

## FOR GENERAL PERSON

#### STEP 1: SELECT THE USER TYPE TO ACCESS THE REGISTRATION SYSTEM.

| สำหรับนักศึกษา - Student | Q | สำหรับบุคลากร - Personnel                  | Q | สำหรับบุคคลทั่วไป - Guest                | 2 |
|--------------------------|---|--------------------------------------------|---|------------------------------------------|---|
| 🗘 เข้าสู่ระบบ - Login    |   | (2) เข้าสู่ระบบ/ลงทะเบียน - Login/Register |   | 🖒 เข้าสู่ระบบ/ลงทะเบียน - Login/Register |   |

# STEP 2: CLICK "REGISTER," THEN FILL IN THE REQUIRED INFORMATION. AFTERWARD, CLICK "REGISTER" AGAIN.

|                                | TH J EN        |
|--------------------------------|----------------|
| ระบบทดสอบทางภาษา - สำหรับบุคดง | งทั่วไป        |
| A หมายเลขบัตร ปชช/พาสปอร์ต     |                |
| 🕰 รหัสผ่าน                     | ۲              |
| 읍 Login                        |                |
| สถาบันภาษาและกิจการด่างประเทศ  | ดงทะเบียน      |
|                                | <pre>chm</pre> |

| ลงหน่วยงารค                                           | ראליראיז באריאאיזאיז בער איז איז איז איז איז איז איז איז איז איז |  |
|-------------------------------------------------------|------------------------------------------------------------------|--|
| เลขบัดร ปขบ /พาสปอร์ล ***                             | สำนำหน้าชื่อ ***                                                 |  |
| เลงบ้อง ประวทางปองด                                   | -เลือก-                                                          |  |
| Éo ***                                                | มามสกุล ***                                                      |  |
| fa -                                                  | นามสหุด                                                          |  |
| ếα (EN) ***                                           | มามสกุล (EN) ***                                                 |  |
| Śa (EN)                                               | นารสสารส (EN)                                                    |  |
| หมายเลขโทรศัพท์มือถือ ***                             | e-mail ***                                                       |  |
| หลาดเลขโทรศัพดชีสสิล                                  | e-mail                                                           |  |
| Constant Investigation ""(รัสสุดกระการเรียง"การเสียง) | จ้อยู ***                                                        |  |
| เลือกไหน์ ไม่มีไก่มักได้เกิด                          | Ani                                                              |  |
| 4 mail / 110 mail / 110 mail                          | สามาชิ / เช่น                                                    |  |
| drun                                                  | anna                                                             |  |
| Sovije                                                | กรัสไปกษณีย์                                                     |  |
| วัสหวัด                                               | จพัสโปรษณ์ย์                                                     |  |
| ะพัฒย่าน ****                                         | อินอันหลัสสาน ***                                                |  |
| <ul> <li>รามัสผ่าน</li> </ul>                         | <ul> <li>อื่นอันรหัสผ่าน</li> </ul>                              |  |
|                                                       |                                                                  |  |
| 1 La Juni                                             | າດລຸດປາມລາງກ່າວມີລູບັນກາ                                         |  |

### FOR GENERAL PERSON

#### STEP 3: LOG IN FOR TEST REGISTRATION.

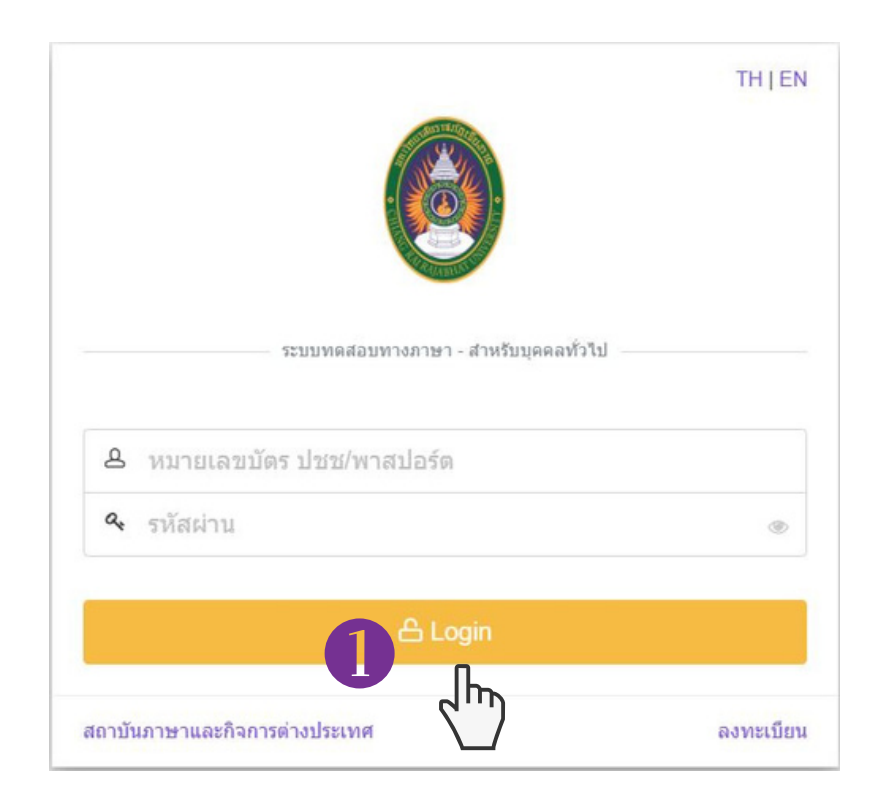

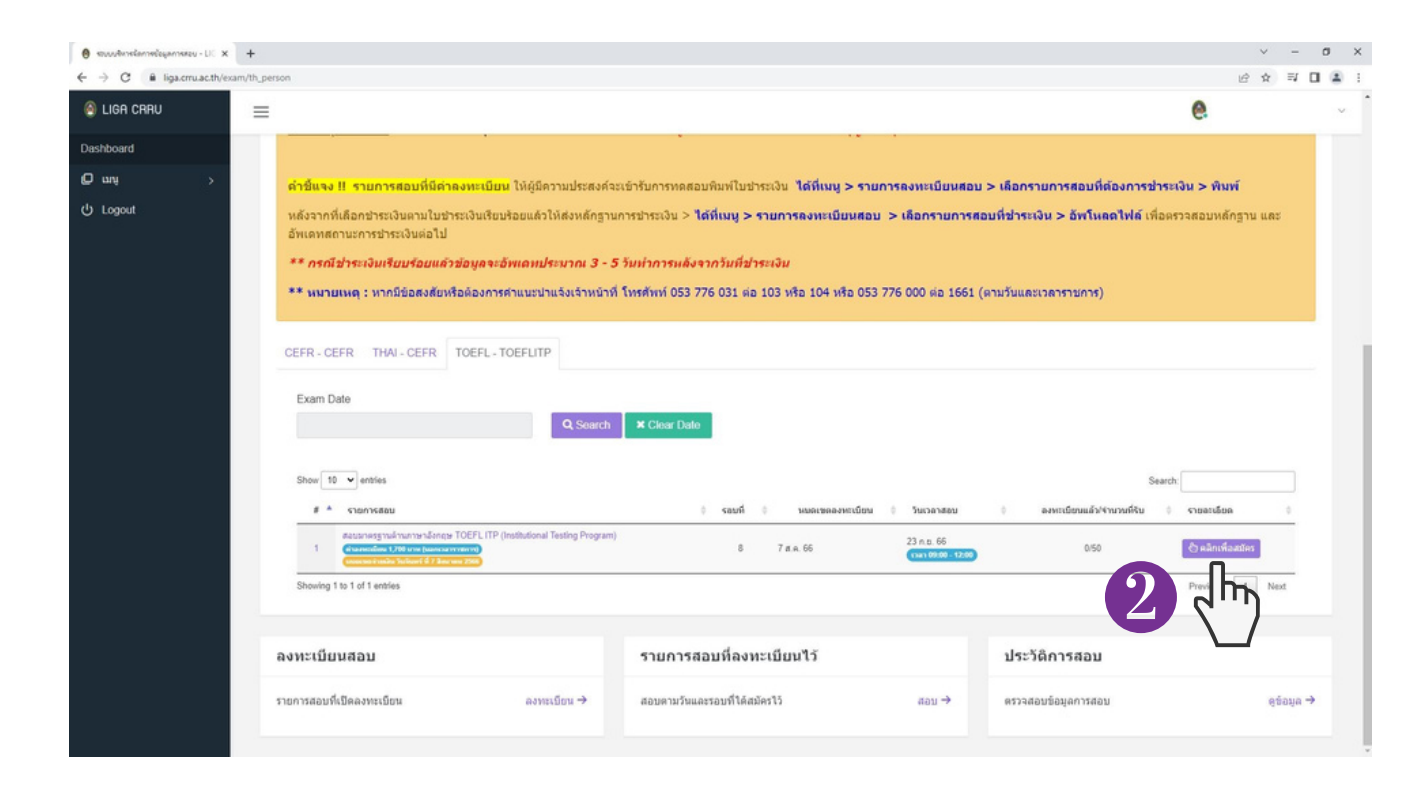

## FOR GENERAL PERSON

#### STEP 4: TEST LOGIN

| • numerou rouanospučnumi - × +                  |                                     |                                                                              |        | ~    | -   | a ×   |
|-------------------------------------------------|-------------------------------------|------------------------------------------------------------------------------|--------|------|-----|-------|
| ← → C ■ liga.oru.ac.th/exam/th_regis_detail/278 |                                     |                                                                              |        | 18 章 | ₹ 0 | 1 - 1 |
| 🚳 LIGA CRRU 🚃                                   |                                     |                                                                              | 6      |      |     | ~     |
| Dashboard                                       |                                     |                                                                              |        |      |     |       |
| O աս 🤍                                          | รายการสอบ สอบมาตรฐานด้านภาษ         | ำอังกฤษ TOEFL ITP (Institutional Testing Program)                            |        |      |     |       |
| ลงทะเบียนสอบ                                    | 🏭 วันเสาร์ ที่ 23 กันยายน 2566 เวลา | 09:00 น. ถึง 12:00 น                                                         |        |      |     |       |
| รายการลงทะเบียนสอบ                              |                                     |                                                                              |        |      |     |       |
| ประวัติการพดสอบ                                 | รายการสอบ                           | การทดสอบมาตรฐานด้านภาษาอังกฤษ TOEFL ITP รอบที่ 8                             |        |      |     |       |
| ப் Logout                                       | หัวข้อการสอบ                        | TOEFLITP - สอบมาตรฐานด้านภาษาอังกฤษ TOEFLITP (Institutional Testing Program) |        |      |     |       |
|                                                 | ประเภทของการสอบ                     | สอบปกติ                                                                      |        |      |     |       |
|                                                 | วันเปิดลงทะเบียน                    | วันพุธ ที่ 26 กรกฎาคม 2566                                                   |        |      |     |       |
|                                                 | วันปีดลงทะเบียน                     | วันจันทร์ ที่ 7 สิงหาคม 2566                                                 |        |      |     |       |
|                                                 | วันที่ เวลา สอบ                     | วันเสาร์ ที่ 23 กันบายน 2566 เวลา 09:00 น. ถึง 12:00 น.                      |        |      |     |       |
|                                                 | ห้องสอบ                             | TOEFL ITP ศูนย์หดสอบมหาวิทยาลัยราชภัฏเชียงราย                                |        |      |     |       |
|                                                 | กลุ่มเป้าหมาย                       | × นักศึกษา ✔ บุคลากร × บุคลลาโวไป                                            |        |      |     |       |
|                                                 | สำนวนที่นั่ง (คน)                   | 50                                                                           |        |      |     |       |
|                                                 | จำนวนลงทะเบียน (คน)                 | Онц                                                                          |        |      |     |       |
|                                                 | ค่าลงทะเบียน                        | สามสารระบัตร                                                                 |        |      |     |       |
|                                                 |                                     |                                                                              |        |      |     |       |
|                                                 |                                     | 👌 ลงพะเบียนสอบรอบนี้                                                         |        |      |     |       |
|                                                 | ** เงื่อนไขสำหรับการเข้าห้องสอบ III | ผู้เข้าสอบต้องมาถึงสถานที่สอบไม่นั่น                                         | ละเวลา |      |     |       |
|                                                 |                                     | 00                                                                           |        |      |     |       |

STEP 5: VERIFY THE INFORMATION TO CONFIRM YOUR EXAM REGISTRATION.

| LIGA CRRU |      |                                   |                                                                                            | 0 |  |
|-----------|------|-----------------------------------|--------------------------------------------------------------------------------------------|---|--|
|           |      | ยืนยันลงทะเบียนสอบ                | ×                                                                                          |   |  |
| Ounu v    | รายก | <b>าาระ</b> หมายเลขโทรศัพท์มือถือ |                                                                                            |   |  |
|           |      |                                   |                                                                                            |   |  |
|           | i≣ 3 | ขันเล <sub>email</sub>            |                                                                                            |   |  |
|           |      |                                   |                                                                                            |   |  |
|           |      | -4                                | ✓ futhua-verctimutanı                                                                      |   |  |
|           |      | วันเปิดลงทะเบียน                  | 500 Dec aver                                                                               |   |  |
|           |      | วันปีดลงทะเบียน                   | วันจันทร์ ที่ 2566                                                                         |   |  |
|           |      | วันที่ เวลา สอบ                   | วันเสาร์ ที่ 23 กันยายน 2566 เวลา 09:00 น. ถึง 12:00 น.                                    |   |  |
|           |      | ห้องสอบ                           | TOEFL ITP ศูนย์ทดสอบมหาวิทยาลัยราชภัฏเชียงราย                                              |   |  |
|           |      | กลุ่มเป้าหมาย                     | 🛪 นักศึกษา 🛩 บุตลากร 🛪 บุตตลทั่วไป                                                         |   |  |
|           |      | สานวนที่นั่ง (คน)                 | 50                                                                                         |   |  |
|           |      | จำนวนลงทะเบียน (คน)               | Gau                                                                                        |   |  |
|           |      | ดำลงทะเบียน                       | สารและกรรมโลกปราวิวัติ นาม (ของกระการกรรร) จำกะดำนองกรรมโลกแล้ง วินจันการ์ ปราวิตรรรณ 2566 |   |  |
|           |      |                                   | 👌 แรงพระมียาแลอมาสามน์                                                                     |   |  |

# STEP 6: AFTER YOU HAVE FINISHED FILLING IN THE INFORMATION, CLICK "YES."

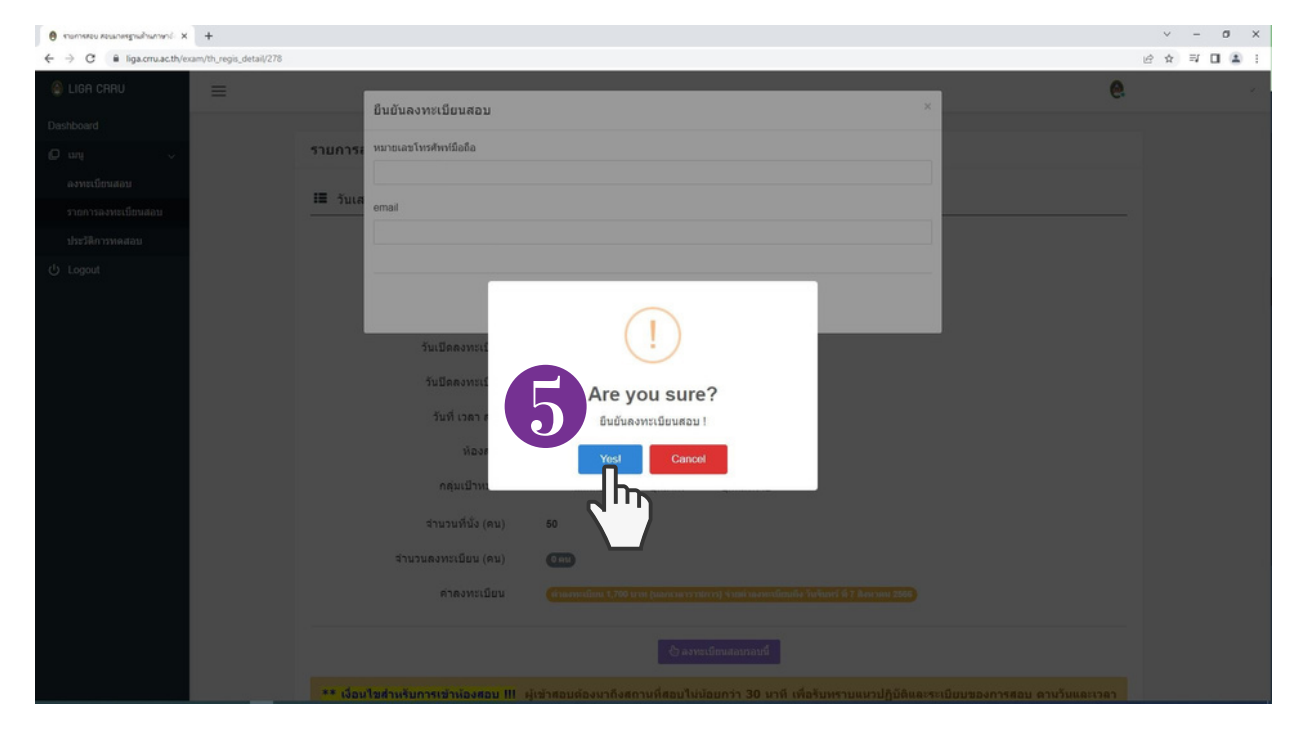

STEP 7: AFTER COMPLETING THE EXAM REGISTRATION, THE SYSTEM WILL INFORM YOU THAT "YOU HAVE SUCCESSFULLY REGISTERED FOR

THE EXAM."

| 😝 ezoneeto etoroeetorymuut; 🗙 🕂                                             |                                     |                                                                                                  |   | ~    | -  | 0 | ×   |
|-----------------------------------------------------------------------------|-------------------------------------|--------------------------------------------------------------------------------------------------|---|------|----|---|-----|
| $\leftrightarrow$ $\rightarrow$ C i liga.cru.ac.th/exam/th_regis_detail/278 |                                     |                                                                                                  |   | 19 章 | =1 |   | 1   |
| 🙆 LIGA CRRU 🚃                                                               |                                     |                                                                                                  | 0 |      |    |   | r Î |
| Dashboard                                                                   |                                     |                                                                                                  |   |      |    |   |     |
| 0 ung 🗸                                                                     | รายการสอบ สอบมาตรฐานด้านภาม         | ลำอังกฤษ TOEFL ITP (Institutional Testing Program)                                               |   |      |    |   |     |
| ลงทะเบียนสอน                                                                | 🔳 วันเสาร์ ที่ 23 กันยายน 2566 เวลา | 09:00 น. ถึง 12:00 น.                                                                            |   |      |    |   |     |
| รายการลงทะเบยนสอบ<br>ประวัติการทดสอบ                                        | รายการสอบ                           | การทดสอบมาตรฐานด้านภาษาอังกฤษ TOEFL ITP รอบที่ 8                                                 |   |      |    |   |     |
| Logout                                                                      | หัวข้อการสอบ                        | TOEFLITP - สอบมาตรฐานด้านภาษาอังกฤษ TOEFL ITP (institutional Testing Program)                    |   |      |    |   |     |
|                                                                             | ประเภทของการสอบ                     | สอบปกติ                                                                                          |   |      |    |   |     |
|                                                                             | วันเปิดลงทะเบียน                    | วันพุธ ที่ 26 กรกฎาคม 2566                                                                       |   |      |    |   |     |
|                                                                             | วันปีดลงทะเบียน                     | วันจันหร์ ที่ 7 สิงหาคม 2566                                                                     |   |      |    |   |     |
|                                                                             | วันที่ เวลา สอบ                     | วันเสาร์ ที่ 23 กันยายน 2566 เวลา 09:00 น. ถึง 12:00 น.                                          |   |      |    |   |     |
|                                                                             | พ้องสอบ                             | TOEFL ITP สุนย์ทดสอบมหาวิทยาลัยราชภัฏเชียงราย                                                    |   |      |    |   |     |
|                                                                             | กลุ่มเป้าหมาย                       | × นักศึกษา ✔ บุคลากร × บุคลอทั่วไป                                                               |   |      |    |   |     |
|                                                                             | จำนวนที่นั่ง (คน)                   | 50                                                                                               |   |      |    |   |     |
|                                                                             | จำนวนดงทะเบียน (คน)                 | (m)                                                                                              |   |      |    |   |     |
|                                                                             | ดำลงทะเบียน                         | 6 Ventime 1,700 scree (same same constraint) of mark same sclamaling Sochard' di 7 Base una 2566 |   |      |    |   |     |
|                                                                             |                                     | √ ท่านลงทะเบียนสอบรอบนี้แล้ว 26 ก.ศ. 66 เวลา 14.23.02 น.                                         |   |      |    |   |     |
|                                                                             |                                     |                                                                                                  |   |      |    |   |     |

# PAYMENT PROCESSES FOR EXAMINATION REGISTRATION

## PAYMENT PROCESSES

#### STEP 1: SELECT THE USER TYPE TO ACCESS THE REGISTRATION SYSTEM.

| สถาบันภาษาและกิจการต่างประเทศ มห | <b>งด้านภาษา</b><br>ทวิทยาลัยราชภัฏเชียงราย | J                        |          |                          |  |
|----------------------------------|---------------------------------------------|--------------------------|----------|--------------------------|--|
| สำหรับนักศึกษา - Student         |                                             | สำหรับบคลากร - Personnel |          | สำหรับบคคลทั่วไป - Guest |  |
|                                  | Q                                           |                          | <u>Q</u> |                          |  |

### STEP 2: LOG IN ACCORDING TO YOUR USER TYPE.

| บุลากร มร.ชร.                                                        | TH   EN  |                                      |           |
|----------------------------------------------------------------------|----------|--------------------------------------|-----------|
|                                                                      |          | บุคคลทั่วไป                          | TH   EN   |
| <ul> <li>ค. พมายเลขบัตร ปชช/พาสปอร์ต</li> <li>จ. รหัสผ่าน</li> </ul> | ۲        | ระบบทดสอบทางภาษา - สำหรับบุคคลทั่วไป |           |
| 合 Login                                                              |          | 👃 หมายเลขบัตร ปชช/พาสปอร์ต           |           |
| สถาบันภาษาและกิจการต่างประเทศ ลง                                     | งทะเบียน | 🔦 รหัสผ่าน                           | ۲         |
|                                                                      |          | 음 Login                              |           |
|                                                                      |          | สถาบันภาษาและกิจการต่างประเทศ        | ลงทะเบียน |

## PAYMENT PROCESSES

### STEP 3: SELECT 'MUNU"

| 🙆 liga Crru | ≡                                                                                                    |    |
|-------------|----------------------------------------------------------------------------------------------------|----|
| Dashboard   | รายการเปิดลงทะเบียนสอบ                                                                                                    |    |
| ூ Logout    | ** เงื่อนใชสำหรับการเข้าห้องสอบ !!! ผู้เข้าสอบต้องมาถึงสถานที่สอบไห่ม้อยกว่า 30 นาที เพื่อรับทราบแนวปฏิบัติและระเบียบของการสอบ ตามวันและเวลาสอบ *** หมายเหตุเวลาในการเข้าห้องสอบ *** สอบเวลา 10.00 - 11.30 น. , สอบเวลา 10.00 - 11.40 น. , สอบเวลา 10.00 - 12.00 น. เข้าห้องสอบในเวลา (09.30 น. เท่านั้น) <u>หลังเวลา 09.45 น. ให่อหุญาตให้เข้าห้องสอบถือว่า "มาดสอบ"</u> สอบเวลา 10.00 - 11.30 น. , สอบเวลา 14.00 - 15.40 น. , สอบเวลา 14.00 - 16.00 น. เข้าห้องสอบในเวลา (13.30 น. เท่านั้น) <u>หลังเวลา 13.45 น. ให่อหุญาตให้เข้าห้องสอบถือว่า "มาดสอบ"</u> สอบเวลา 14.00 - 15.30 น. , สอบเวลา 14.00 - 15.40 น. , สอบเวลา 14.00 - 16.00 น. เข้าห้องสอบในเวลา (13.30 น. เท่านั้น) <u>หลังเวลา 13.45 น. ให่อหุญาตให้เข้าห้องสอบถือว่า "มาดสอบ"</u> สอบเวลา 17.00 - 18.30 น. , สอบเวลา 17.00 - 18.40 น. , สอบเวลา 17.00 - 19.00 น. เข้าห้องสอบในเวลา (16.30 น. เท่านั้น) <u>หลังเวลา 13.45 น. ไม่อหุญาตให้เข้าห้องสอบถือว่า "มาดสอบ"</u> สอบเวลา 17.00 - 18.30 น. , สอบเวลา 17.00 - 18.40 น. , สอบเวลา 17.00 - 19.00 น. เข้าห้องสอบในเวลา (16.30 น. เท่านั้น) <u>หลังเวลา 16.45 น. ไม่อหุญาตให้เข้าห้องสอบถือว่า "มาดสอบ"</u> หากผู้เข้าสอบนาหลังเวลาที่กำหนดไปแล้วถือว่า "มาดสอบ" ผู้เข้าสอบส่องดงทะเบียนสอบใหม่อีกครัง โดยถือเป็นความรับผิดชอบของผู้เข้าสอบในด้านการเครียนควานพร้อม การแต่งกายสำหรับผู้เข้ารับการทดสอบ สำหรับนักสึกษากายไกติ(เรียนวันสุกร์) จะต้องแต่งกายให้เรียนร้อยถูกต้องตามระเบียนมหาวิทยาดียว่าด้วยเตร็องแบบและการแต่งกายของนักสึกษา | ła |
|             | สำหรับนักถึกษาภายนักดู (เรียนวินเสรรถ์งวัยอาหิดย) จะของแผงกายให้สุภาพเรียบร้อยเหมาะสมกับสถานภาพกระเป็นบักสึกษา "ไม่อนุญาตให้ผูดหิแต่งกายไม่เรียบร้อยถูกต้องตามระเป็ยบมหาวิทยาลัยห<br>แต่งกายไม่สุภาพเรียบร้อยเหมาะสมกับสถานภาพการเป็นนักศึกษาเข้าห้องสอบ<br>สำหรับบุติตตทั่วไป จะต้องแต่งกายให้สุภาพเรียบร้อยเหมาะสมกับสถานที่ หากผู้เข้าสอบแต่งกายไม่เหมาะสมไม่อนุญาตให้บุติตตบั้น เข้าห้องสอบไม่ว่ากรณีไตทั้งสิ้น<br>ด้าชี้แจง II รายการสอบที่มีต่าดงทะเบียน<br>ให้ผู้มีความประสงค์จะเข้ารับการทดสอบทิมพ์ใบช่าระเงิน ได้ที่เบบู > รายการลงหะเบียนสอบ > เลือกรายการสอบที่ต้องการช่าระเงิน > พิมพ์<br>หลังจากที่เลือกข่าระเงินตามไบช่าระเงินเรียบร้อยแต่งให้สงหลักฐานการช่าระเงิน > ได้ที่เบบู > รายการลงหะเบียนสอบ > เลือกรายการสอบที่ต้องการช่าระเงิน > พิมพ์<br>หลังจากที่เลือกข่าระเงินตามไบช่าระเงินเรียบร้อยแต่งให้สงหลักฐานการช่าระเงิน > ได้ที่เบบู > รายการลงหะเบียนสอบ > เลือกรายการสอบที่ต้องการช่าระเงิน > พิมพ์<br>หลังจากที่เลือกข่าระเงินตามไบช่าระเงินเรียบร้อยแต่งให้สงหลักฐานการช่าระเงิน > ได้ที่เบบู > รายการลงหะเบียนสอบ > เลือกรายการสอบที่ต้องการช่าระเงิน > พิมพ์<br>หลังจากที่เลือกข่าระเงินตามไบช่าระเงินเรียบร้อยแล้วให้สงหลักฐานกรช่าระเงิน > ได้ที่เบบู > รายการลงหะเบียนสอบ > เลือกรายการสอบที่ข่าระเงิน > อิพโพลดไฟด์ เพื่อตรวจสอบหลักฐาน และ<br>อัพเดทสถานรการช่าระเงินเรียบร้อยแต่งให้สงหลักฐานการหลังจากวันที่ช่าระเงิน<br>** กรณีช่าระเงินเรียบร้อยแล้วข้อมูดจะอัพเตมประนาก 3 - 5 วันทำการหลังจากวันที่ช่าระเงิน         | ta |

### STEP 4: SELECT "EXAM REGISTRATION."

| liga Caru                                                                | ≡                                                                                                    | 0                                                                    |
|--------------------------------------------------------------------------|----------------------------------------------------------------------------------------------------|----------------------------------------------------------------------|
| Dashboard                                                                |                                                                                                    |                                                                      |
| 🖉 uni 🗸 🗸                                                                | รายการเปิดลงทะเบียนสอบ                                                                                                    |                                                                      |
| ลงทะเบียนสอบ<br>รายการลงทะเบียนสอบ<br>ประวัติการทดสอบ<br>ประวัติการทดสอบ | ** เงื่อนใชสำหรับการเข้าห้องสอบ !!! ผู้เข้าสอบต้องมาถึงสถานที่สอบให้น้อยกว่า 30 นาที เพื่อรับทราบแนวปฏิบัติและระเบียบของการสอบ ตามวันและเวลาสอบ *** หมายเหตุเวลาในการเข้าห้องสอบ *** สอบเวลา 10.00 - 11.30 น. , สอบเวลา 10.00 - 11.40 น. , สอบเวลา 10.00 - 12.00 น. เข้าห้องสอบในเวลา (09.30 น. เท่านั้น) <u>หลังเวลา 09.45 น. ไม่อนุญาตให้เข้าห้องสอ</u> สอบเวลา 14.00 - 15.30 น. , สอบเวลา 14.00 - 15.40 น. , สอบเวลา 14.00 - 16.00 น. เข้าห้องสอบในเวลา (13.30 น. เท่านั้น) <u>หลังเวลา 13.45 น. ไม่อนุญาตให้เข้าห้องสอ</u> สอบเวลา 17.00 – 18.30 น. , สอบเวลา 17.00 - 18.40 น. , สอบเวลา 17.00 - 19.00 น. เข้าห้องสอบในเวลา (16.30 น. เท่านั้น) <u>หลังเวลา 16.45 น. ไม่อนุญาตให้เข้าห้องสอ</u> สอบเวลา 17.00 – 18.30 น. , สอบเวลา 17.00 - 18.40 น. , สอบเวลา 17.00 - 19.00 น. เข้าห้องสอบในเวลา (16.30 น. เท่านั้น) <u>หลังเวลา 16.45 น. ไม่อนุญาตให้เข้าห้องสอ</u>                                                                                                    | เมถ็อว่า "ชาดสอม"<br>มถือว่า "ชาดสอม"<br>เมถือว่า "ชาดสอม"<br>มหร้อม |
|                                                                          | การแต่งกายสำหรับผู้เข้ารับการพดสอบ<br>สำหรับนักสึกษาภาคปกติ(เรียนวัมรับหรูกร์) จะต้องแต่งกายให้เรียบร้อยถูกต้องตามระเบียบมหาวิทยาลัยว่าด้วยเครื่องแบบและการแต่งกายของบักสึกษา<br>สำหรับนักสึกษาภาคปกติ (เรียนวัมเสาร์ถึงวันอาหิตย์) จะต้องแต่งกายให้สุภาพเรียบร้อยเหมาะสมกับสถานภาพการเป็นบักสึกษา ไม่อนุญาตให้ผู้ที่แต่งกายไม่เรียบร้อยถูกต้องต<br>แต่งกายไม่สุภาพเรียบร้อยเหมาะสมกับสถานภาพการเป็นบักลึกษาเข้าห้องสอบ<br>สำหรับบุตตอทั่วไป จะต้องแต่งกายให้สุภาพเรียบร้อยเหมาะสมกับสถานที่ หากผู้เข้าสอบแต่งกายไม่เหมาะสมไม่อนุญาตให้บุตคอนั้น เข้าห้องสอบไม่ว่ากรณีไตทั้งสิ้น<br>สำหรับบุตตอทั่วไป จะต้องแต่งกายให้สุภาพเรียบร้อยเหมาะสมกับสถานที่ หากผู้เข้าสอบแต่งกายไม่เหมาะสมไม่อนุญาตให้บุตคอนั้น เข้าห้องสอบไม่ว่ากรณีไตทั้งสิ้น<br>ด้านี้แจง II รายการสอบที่นี่ต่าองทะเบียน ให้ผู้มีความประสงค์จะเข้ารับการทดสอบพิมพ์ใบชำระเงิน ได้ที่เหมู > รายการดงทะเบียนสอบ > เลือกรายการสอบที่ต้องการข้าร<br>หลังจากที่เลือกข่าระเงินตามในข่าระเงินเรียบร้อยแต่วให้ส่งหลักฐานการข่าระเงิน > ได้ที่เหมู > รายการดงทะเบียนสอบ > เลือกรายการสอบที่ข่าระเงิน > อัทโหลดไฟด์ เพื่อเ | านระเบียบมหาวิทยาลัยหรีง<br>เซเงิน > พิมพ์<br>ครวจสอบหลักฐาน และ     |
|                                                                          | มาแทกสะเกมา กร.กระเงินเรียบร้อยแล้วข้อมูลจะอัพเลมประมาณ 3 - 5 วัมทำการแล้งจากวันที่ข่าระเงิน<br>** กรณีข่าระเงินเรียบร้อยแล้วข้อมูลจะอัพเลมประมาณ 3 - 5 วัมทำการแล้งจากวันที่ข่าระเงิน<br>** หมายเหตุ : หากมีข้อสงสัยหรือต้องการดำแนะนำแจ้งเจ้าหน้าที่ โทรศัพท์ 053 776 031 ต่อ 103 หรือ 104 หรือ 053 776 000 ต่อ 1661 (ตามวันและเวลาราชการ)                                                                                                    |                                                                      |

### **PAYMENT PROCESSES**

### **STEP 5: PRINT**

| LIGA CRRU                                             | =                                                                                                    | 0.                     |
|-------------------------------------------------------|----------------------------------------------------------------------------------------------------|------------------------|
| Dashboard<br>O uny v                                  | รายการที่ลงทะเบียนสอบ                                                                                                    |                        |
| ลงทะเบียนสอบ<br>รายการลงทะเบียนสอบ<br>ประวัติการทดสอบ | <mark>ดำชี้แจง !! รายการสอบที่มีต่าดงทะเบียน</mark> ได้ผู้มีความประสงค์จะเข้าวับการทดสอบทิมท์ใบปาระเงิน <mark>ได้ที่เมนู &gt; รายการลงทะเบียนสอบ &gt; เลือกรายการสอบที่ต้องการปาระเงิน &gt; พิมพ์</mark><br>หลังจากที่เลือกปาระเงินตามใบปาระเงินเรือบร้อยแล้วได้ส่งหลักฐานการปาระเงิน <del>&gt; ได้ที่เมนู &gt; รายการลงทะเบียนสอบ &gt; เลือกรายการสอบที่ปาระเงิน &gt; อัพโหลดไฟล์ เพื่อตรวจสอบหลักฐาน และอัพเต<br/>** กรณีปาระเงินเรียนร้อยแล้วข้อนอจะอัพเดเหประนาณ ? - 5 วับต่าการแล้งจากวับที่ปาระเงิน</del> | พสถานะการชำระเงินต่อไป |
| ტ Logout                                              | ** אאדעוואיין איזערערערערערערערערערערערערערערערערערערער                                                                                                    | Search                 |

### STEP 6: ATTACH THE PAYMENT PROOF FILE.

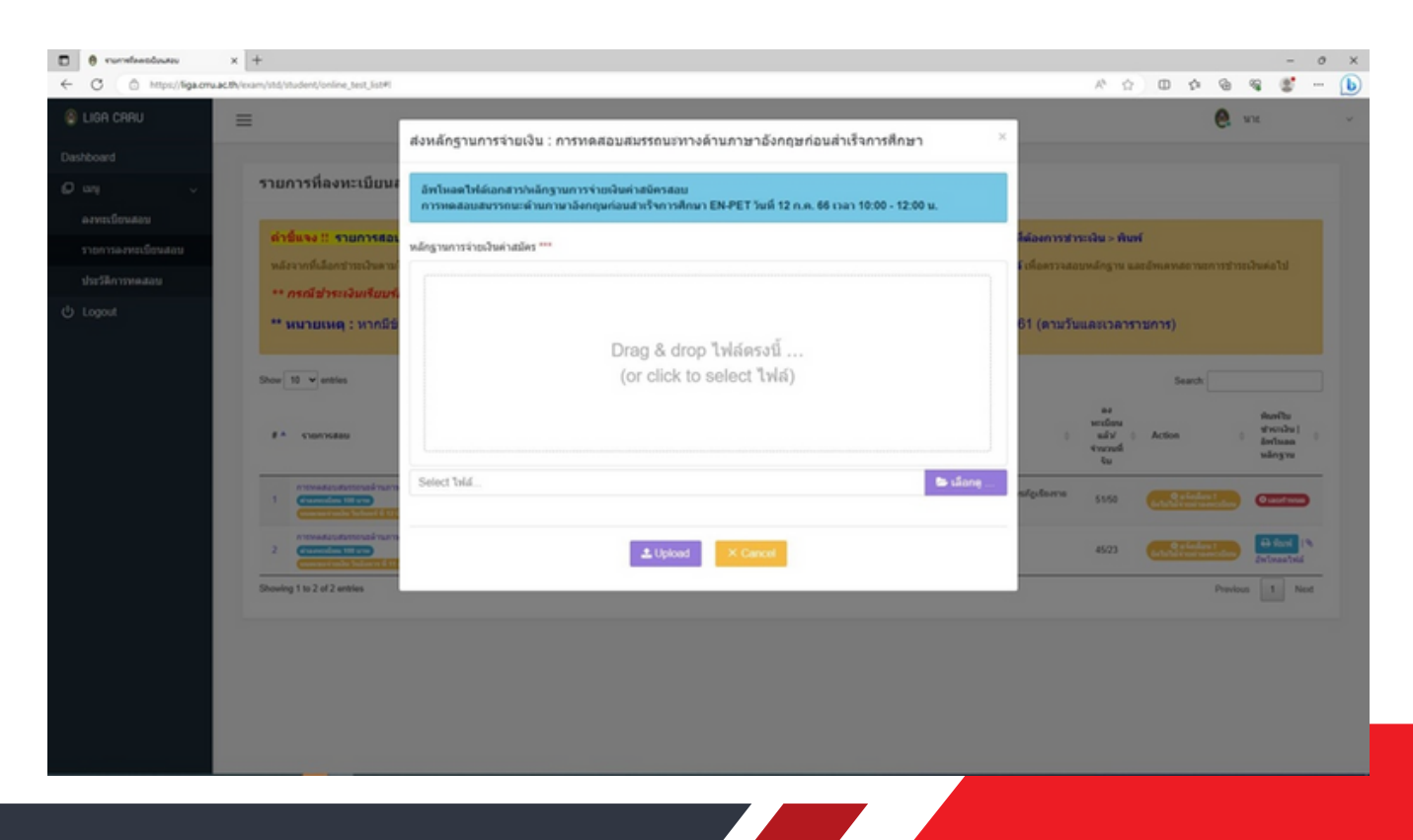

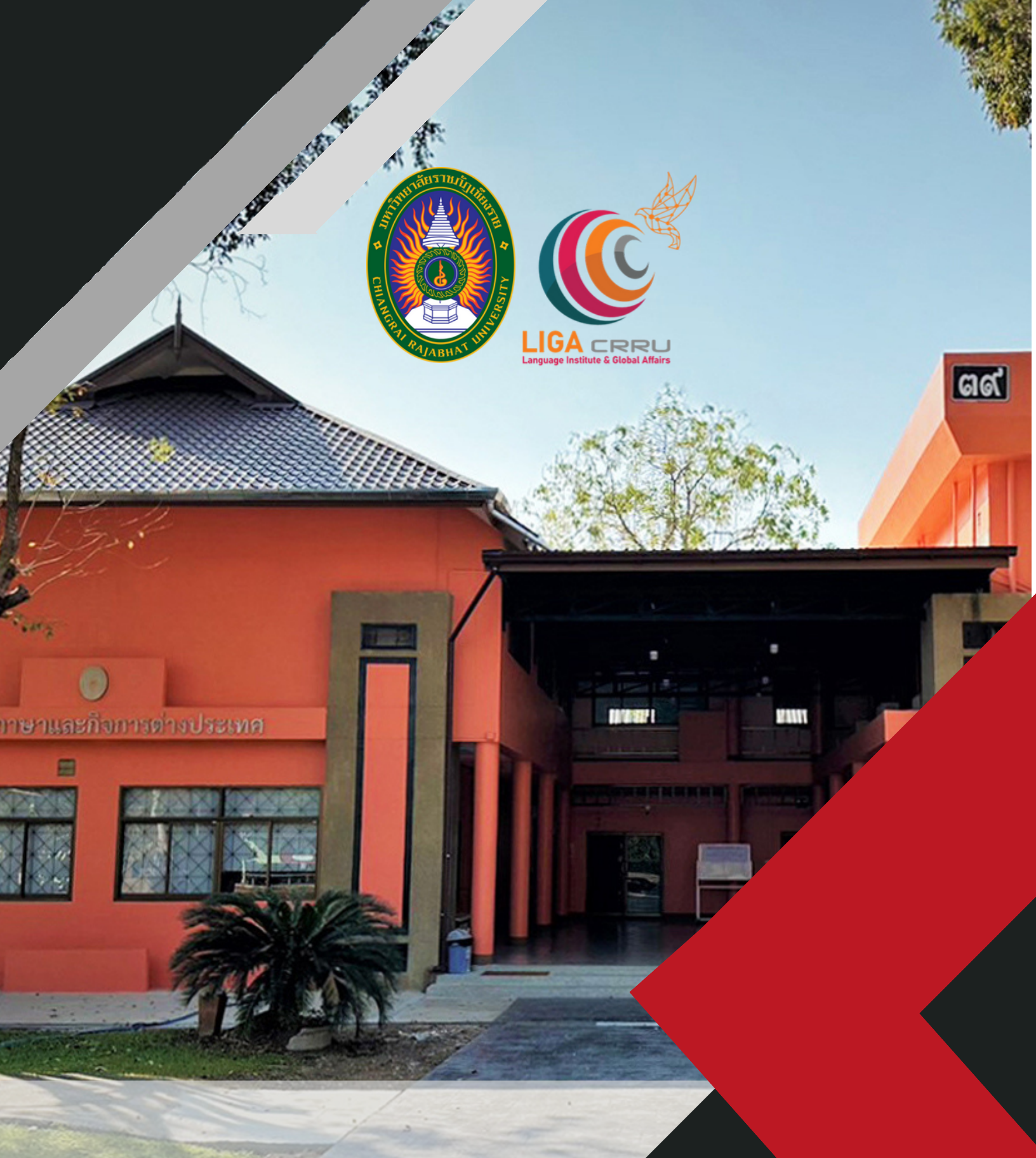

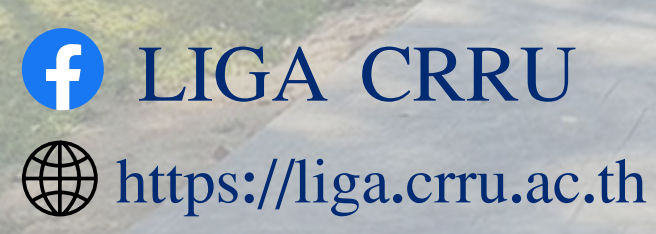

FOR MORE INFORMATION, PLEASE CONTACT THE LANGUAGE INSTITUTE AND FOREIGN AFFAIRS 053 776 031 dia 103, 104